## 9th Grade Course Request Directions

Course requests must be entered into Skyward by students AND scheduling forms must be signed by a parent and turned in to your homeroom teacher or front office by: <u>Friday, February 2nd.</u>

## **<u>STEP 1</u>**: Directions for Completing your MVHS 9<sup>th</sup> Grade Course Request Sheet:

- 1. Select and check your Required Courses:
  - a. English 9 OR English 9 Honors
  - b. Geography <u>OR</u> World History
  - c. Math and Science classes will be recommended by our teachers <u>DO NOT</u> <u>ENTER</u>
  - d. PE I and PE II (Reminder: One PE may be taken in Summer School)
- 2. Select 4-5 Elective Courses (you may check them off or rank them 1-5)
- 3. Total courses selected should equal 12 credits (4 additional credits for math & science will be added once recommendations are received)
  - a. Credits are listed as (1) or (2) after each course name and number

## **STEP 2**: Directions for Entering Schedule Requests into Skyward:

- 1. Login to Skyward. You must use your STUDENT Skyward account, <u>not</u> a parent account. *If you do not know your Skyward password, please stop by the middle school office.*
- 2. Click "Schedule" on the left.
- 3. Click "**Request Courses for 2024-2025 in Mt. Vernon High School**" above your current schedule on the right.
  - a. On the left are all available courses for 2024-2025.
- 4. On the left, **enter the SIX DIGIT number** next to each course you selected on your Request Sheet in the box below the list of available courses and click "**Search**." Please search by the code and not by scrolling through the list to find a class.
- 5. Click on the course you wish to request and then click **"Add Course"** in the middle. Each course selected should move into the "Selected Courses" box on the right.
- 6. Select enough courses to equal TWELVE (12) credits. (this number is listed above the box of selected courses.) \*\*4 additional credits will be from math & science courses\*\*
- 7. AFTER selecting 12 credits, click on the "Request Alternates" tab at the top.
- 8. Search, select, and add up to THREE alternate courses. These alternates may be used if first choice courses are full or do not fit into your schedule next year.
- 9. When finished, close the requests window and log off.

You can find the **MVHS Course Handbook** and other scheduling info on the MVHS Counseling Department website under "Course Scheduling Information"